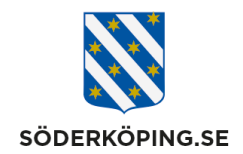

### Lathund för att fylla i avvikelserapporter

I Lifecare ska avvikelser rapporteras via **2 olika länkar** beroende om de gäller SoL/LSS och Lex Sara eller Vårdskada/HSL och Lex Maria.

Länkarna publiceras på intranätet under verktyg och i Lifecare under webblänkar.

#### Rapport SOL/LSS och Lex Sara

https://lifecare.soderkoping.se/WESE.DeviationWeb/?domain=Soderkoping\_IFOVOO

#### Rapport HSL/Vårdskada och Lex Maria

https://lifecare.soderkoping.se/wese.deviationweb/?domain=Soderkoping\_IFOVOO&reporttyp e=TreatmentInjuries

#### Rapporten

Rapporterna är utformade för att vara lättanvända och har en inbyggd hjälp. Den hittar du högst upp till vänster. Hjälpen beskriver vad du förväntas fylla i och var. Rubriker med en asterisk efter sig är obligatoriska att fylla i. Om du ändå försöker att gå vidare så kommer rapporten att protestera.

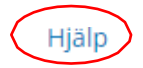

#### Uppgifter om rapportören

| Namn *            | Din arbetsplats * |
|-------------------|-------------------|
|                   |                   |
|                   |                   |
|                   |                   |
| Din arbetsplats * |                   |

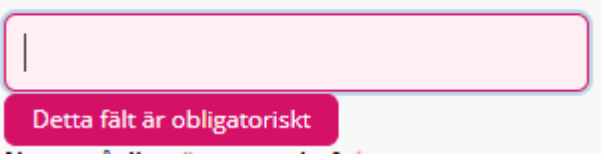

Även om formuläret är användarvänligt så finns det några saker att tänka på.

Besöksadress Kommunhuset Storängsallén 20 Kontakt 0121-181 00 kommun@soderkoping.se Org.nr och webbplats 212000-0464 www.soderkoping.se

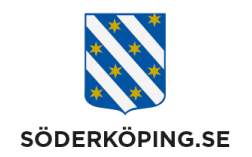

#### Berörda personer

Under "Berörda personer" kan du fylla i om händelsen är kopplad till en eller fler personer – eller ingen.

Om händelsen inte är kopplad till en person så sätt en bock i rutan.

Om händelsen är kopplad till en person så skriv in personnummer och namn. Om händelsen är kopplad till flera personer klickar du på knappen lägg till så får du upp en rad till och kan fylla i ytterligare personnummer och namn.

#### Berörda personer

| Händelsen är inte kopp | olad till någon specifik person |
|------------------------|---------------------------------|
| Personnummer *         | Namn *                          |
|                        |                                 |
| Lägg till              |                                 |

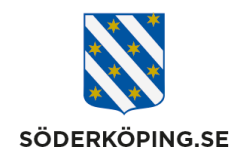

#### Organisation

Rapporten behöver registreras på en organisation. Här finns det en hierarki vilket gör att du kan behöva klicka dig ner till den enhet där händelsen inträffade. Det är viktigt att du väljer rätt organisation så att rätt mottagare får din rapport.

I rapporten skiljer vi på omvårdnadspersonal och legitimerad (sjuksköterskor, arbetsterapeuter, fysioterapeuter) utifrån att de är två olika organisationer

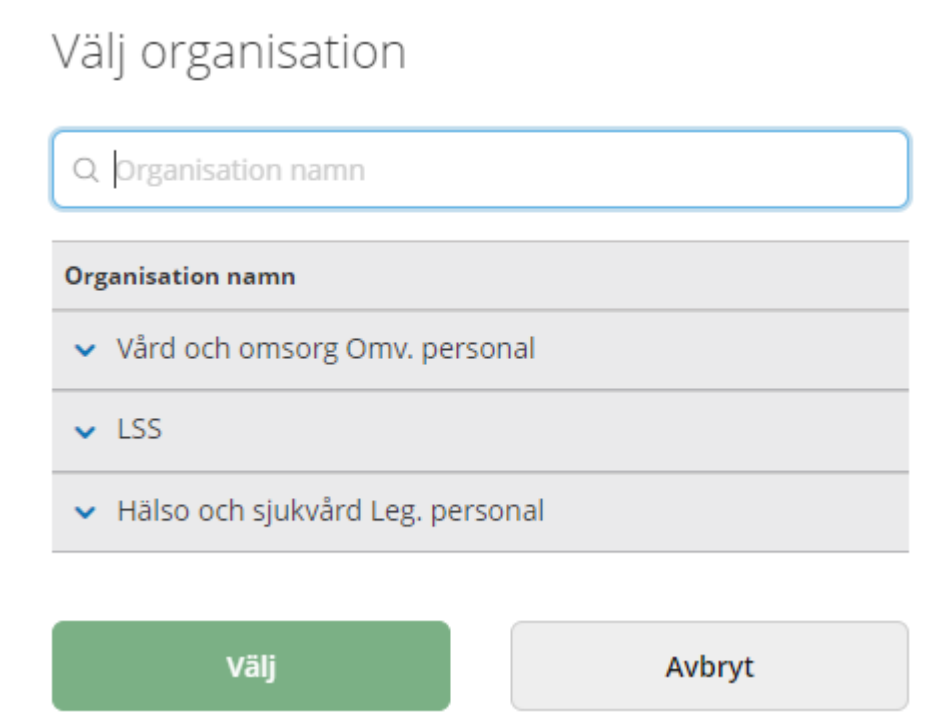

I vissa fall, som t.ex. Birkagården, kan man lägga avvikelsen på en överenhet. Men gör bara det om du inte kan placera avvikelsen på ett specifikt hus/enhet.

Klicka på den lilla pilen till vänster om namnet på enheten för att öppna trädet. Grå enheter går inte att välja.

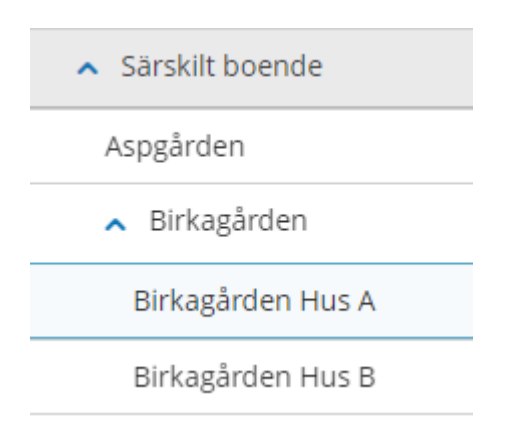

Postadress Söderköpings kommun 614 80 Söderköping Besöksadress Kommunhuset Storängsallén 20 Kontakt 0121-181 00 kommun@soderkoping.se Org.nr och webbplats 212000-0464 www.soderkoping.se

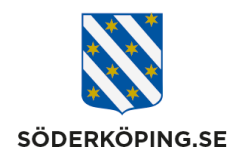

När du har fyllt i rapporten klickar du på "Nästa". Då får du upp en sammanfattning som du kan läsa igenom och se vad som skickas in. Känner du att något inte stämmer så kan du backa och rätta till det.

### Sammanfattning av din rapport

| í | OBS! Rapporten är inte skickad! |  |
|---|---------------------------------|--|
|   |                                 |  |
|   |                                 |  |

Längst ner har du möjlighet att lägga till bilagor. Det kan vara något du skrivit eller en bild. Klicka på "Lägg till fil". I bilden som kommer upp kan du leta upp den fil du vill lägga till. Det förutsätter att filen finns på datorn.

| Bilagor                                                     |                      |
|-------------------------------------------------------------|----------------------|
| Här kan du bifoga filer av typen PDF, Word och bild (t ex p | ong, jpg, bmp, tiff) |
| Filnamn                                                     | Åtgärder             |
| Lägg till fil                                               |                      |

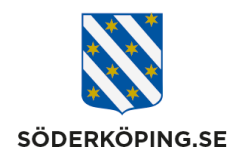

När du har skickat rapporten får du ett kvitto. Där står rapportnumret. I exemplet nedan nummer 11. Genom att klicka på länken "Status" kan du se hur långt i processen den har kommit. Du kan också använda länken nedan för status.

# Rapport inskickad

| Du kan använda detta nummer för att följa upp din rapport på webben |  |
|---------------------------------------------------------------------|--|
| Ditt rapportnummer är 11                                            |  |
| Din rapport är nu skickad och kommer att utredas                    |  |

| apportnummer * |              |
|----------------|--------------|
| 11             |              |
| Sök            | Töm sökurval |

## Sökresultat

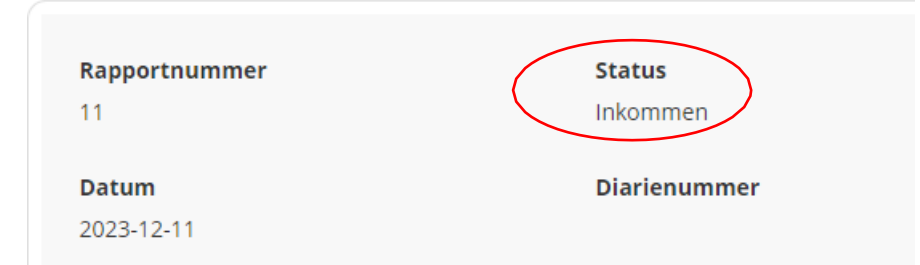

https://lifecare.soderkoping.se/WESE.DeviationWeb/Report/GetReportStatusList/? Domain=Soderkoping\_IFOVOO

Besöksadress Kommunhuset Storängsallén 20 Kontakt 0121-181 00 kommun@soderkoping.se Org.nr och webbplats 212000-0464 www.soderkoping.se